# **Beyond - How to Merge Employee Records**

Last Modified on 04/18/2024 3:42 pm CDT

# Overview

Like within Enterprise, you have the ability to merge duplicate employee records within Beyond.

While the process to merge employee records remains similar between Enterprise and Beyond, there are some differences to highlight.

\*Note\* For more information on the merging process within Enterprise, please see the following Knowledge Base article titled "How to Merge Employee Records".

# How to Merge Employee Records

Employee records in Beyond are able to be merged via two methods:

- Employee record
- Employee search results

\*Note\* Throughout this article, the terms "Source" and "Target" will be used. These terms relate to the type of employee record that is being utilized within the merging process:

- **Source**: The employee record that has the information to be transferred to the "Target" record and will be deactivated.
- **Target**: The employee record that will be updated with the information from the "Source" record and will remain active.

\*Note\* If you utilize custom Security Groups with Advanced Permissions, you will need to add the Access to the "Merge Record" form within Employee > Employee Header > Merge Record to the Security Groups that require the functionality:

| BY PAGE                           | BY FIELD              | Selecting a parent selects children 🗸                     |
|-----------------------------------|-----------------------|-----------------------------------------------------------|
| Q merge                           | ×                     |                                                           |
| <ul> <li>Employee Page</li> </ul> |                       | Access                                                    |
| Employee Header                   |                       |                                                           |
| Merge Record For                  | m                     | Access                                                    |
| For more informatic               | on on created custom  | Security Groups with Advanced Permissions, please see the |
| following article title           | ed "Beyond - Creating | g Security Groups with Advanced Permissions".             |

## **Employee Record Method**

Begin by navigating to the employee record that you would like to be merged.

Within the employee record, select the "Merge Record" charm or, if the charm does not appear within the header,

select the icon and select the "Merge Record" charm.

Within the "Merge Record" window, you are now able to search for the additional employee record for the merge. For this example, we will be searching for another employee with the last name of "Abbott":

| Merge      | Record                                     |                           |                        |                        |                           |               |
|------------|--------------------------------------------|---------------------------|------------------------|------------------------|---------------------------|---------------|
| 1 Sel      | ect Record                                 | 2 Profile Inform          | mation                 | — 3 Contact Method     | s (                       | Merge Options |
| Δ          | Employees on active<br>active assignments. | assignments are not       | t shown in the searcl  | h results, since you c | annot merge 2 emplo       | yees on       |
| Select a r | record to merge with. Tl                   | he older record will be s | et as the one to merge | into (you can swap pos | itions in the next step). |               |
| Last       |                                            | First                     | Govt ID                | Id                     |                           |               |
| Abbot      | it                                         | S                         |                        |                        |                           |               |
| Search     | returned 61 results                        |                           |                        |                        |                           | -             |
| 1 sel      | ected item 🗸 Clea                          | r Selection               |                        |                        |                           | ⊎             |
|            | Employee Id                                | First Name                | Last Name              | Branch                 | Govt ID                   | City          |
| ۲          | 4295052071                                 | Sherlyn                   | Abbott                 | High Tech NE           | 111223333                 | City          |
| 0          | 4296165401                                 | Solomon                   | Abbott                 | High Tech NE           |                           | City          |

\*Note\* Keep the following points in mind when searching for employee records to merge:

- When starting with an "Unassigned" employee record, the employees provided within the merging search can be both "Unassigned" and "Assigned".
- When starting with an "Assigned" employee record, the employees provided within the merging search will be only "Unassigned".

Employees on active assignments are not shown in the search results, since you cannot merge 2 employees on active assignments.

Select the additional employee record you want for the merge and select "Next":

| Merge        | Record                                         |                           |                    |                               |                              |                       |
|--------------|------------------------------------------------|---------------------------|--------------------|-------------------------------|------------------------------|-----------------------|
| 1 Se         | lect Record                                    | 2 Profile Inform          | mation ————        | Contact N                     | lethods                      | 4 Merge Options       |
|              | Employees on active active active assignments. | assignments are not       | t shown in the se  | earch results, since <u>y</u> | you cannot merge 2 em        | ployees on            |
| Select a     | record to merge with. TI                       | he older record will be s | et as the one to m | nerge into (you can swa       | ap positions in the next ste | D).                   |
| Last<br>Abbo | tt                                             | First<br>S                | Govt ID            |                               | Id                           | _                     |
| Search       | ected item V Clea                              | ar Selection              |                    |                               |                              | .↓                    |
|              | Employee Id                                    | First Name                | Last Name          | Branch                        | Govt ID                      | City                  |
| ۲            | 4295052071                                     | Sherlyn                   | Abbott             | High Tech NE                  | 111223333                    | City                  |
| 0            | 4296165401                                     | Solomon                   | Abbott             | High Tech NE                  |                              | City                  |
| 0            | 4296130925                                     | Solomon                   | Abbott             | High Tech NE                  |                              | City                  |
| 0            | 4296096449                                     | Solomon                   | Abbott             | High Tech NE                  |                              | City                  |
| 0            | 4296061973                                     | Solomon                   | Abbott             | High Tech NE                  |                              | City                  |
| 0            | 4296027497                                     | Solomon                   | Abbott             | High Tech NE                  |                              | City                  |
| 0            | 4295993021                                     | Solomon                   | Abbott             | High Tech NE                  |                              | City                  |
| $\cap$       | 4295958545                                     | Salaman                   | Abbott             | High Tech NF                  |                              | City<br>CANCEL NEXT > |

\*Note\* Once the "Merge Record" option has been selected, you will need to validate which record is being shown as the "Source" (Left) and which is shown as the "Target" (Right).

The older employee record will be set as the "Target" record unless that employee is currently assigned. This can be swapped by selecting the "Swap" option within the "Merge Record" window:

| Merge Record                                                        |                                                             |
|---------------------------------------------------------------------|-------------------------------------------------------------|
| Select Record 2 Profile Information                                 | 3 Contact Methods 4 Merge Options                           |
| Verify information. Changes that you make will be applied after the | merge is complete.                                          |
| This record will be updated and deactivated                         | This record will be updated                                 |
| Employee Id: 4295052071<br>Employee Status: Eligible for Hire       | P Employee Id: 5412<br>Employee Status: Eligible and Active |

The "Swap" option will not work when attempting to merge from an employee record that has active assignments.

For all the information that you want transferred to the "Target" employee record, select the  $\rightarrow$  icon for each item:

| This record will be up                                   | dated and deactivated   |      | This record will be upo                                 | dated           |           |   |
|----------------------------------------------------------|-------------------------|------|---------------------------------------------------------|-----------------|-----------|---|
| Employee Id: <b>42950</b><br>Employee Status: <b>Eli</b> | 52071<br>gible for Hire | Swap | Employee ld: <b>5412</b><br>Employee Status: <b>Eli</b> | gible and Activ | /e        |   |
| First Name                                               | Last Name               | _ [→ | First Name                                              | _               | Last Name |   |
| Sherlyn                                                  | Abbott                  | 3    | Sam                                                     | Ă               | Abbott    |   |
| Street                                                   |                         |      | Street                                                  |                 |           |   |
| 101 191st Street We                                      | est                     | L->  | 101 191st Street We                                     | st              |           |   |
| Street 2                                                 |                         | [→   | Street 2                                                |                 |           |   |
|                                                          |                         |      |                                                         |                 |           |   |
| City                                                     |                         | F→   | City                                                    |                 |           |   |
| City                                                     |                         |      | Baton Rouge                                             |                 |           |   |
| State                                                    | Zip Code                | г.   | State                                                   |                 | Zip Code  |   |
| Louisiana                                                | ▼ 11223                 | 5    | Louisiana                                               | $\nabla$        | 11223     |   |
| Branch                                                   |                         |      | Branch                                                  |                 |           |   |
| Hiah Tech NE                                             |                         | Ψ.   | High Tech NE                                            |                 |           | ~ |

\*Note\* As a tip, you can add "zz" directly to the first and/or last name of the "Source" employee record that will be deactivated once the merge is complete:

| Merge Record                                              |                                  |                   |                                                   |         |                     |                 |
|-----------------------------------------------------------|----------------------------------|-------------------|---------------------------------------------------|---------|---------------------|-----------------|
| Select Record –                                           | 2 Profile Info                   | ormation          | Contact Metho                                     | ds —    |                     | 4 Merge Options |
| Verify information. C                                     | hanges that you make will be app | lied after the me | rge is complete.                                  |         |                     |                 |
| This record will be upo                                   | dated and deactivated            |                   | This record will be updated                       |         |                     |                 |
| Employee Id: <b>429505</b><br>Employee Status: <b>Eli</b> | 32071<br>gible for Hire          | Swap              | Employee Id: 5412<br>Employee Status: Eligible ar | nd Acti | ive                 |                 |
| First Name<br>zzSherlyn                                   | Last Name                        | →                 | First Name<br>Sam                                 | ±.      | Last Name<br>Abbott |                 |

This will make the now deactivated employee record appear at the bottom of search results.

Once all of the information has been verified, select "Next" to continue:

| Select Record                                         |                          | 2 P            | rofile Information — |        | Gontact M                                                    | ethods —     |           | - 👍 Merge  | Options |
|-------------------------------------------------------|--------------------------|----------------|----------------------|--------|--------------------------------------------------------------|--------------|-----------|------------|---------|
| Verify information                                    | . Changes th             | at you make wi | ll be applied after  | the me | erge is complete.                                            |              |           |            |         |
| This record will be u                                 | updated and d            | eactivated     |                      |        | This record will be update                                   | ed           |           |            |         |
| Employee Id: <b>4295</b><br>Employee Status: <b>I</b> | 052071<br>Eligible for H | ire            | S                    | Swap   | Employee Id: <b>5412</b><br>Employee Status: <b>Eligib</b> l | le and Activ | /e        |            |         |
| First Name                                            |                          | Last Name      |                      | ſ⇒     | First Name                                                   |              | Last Name |            |         |
| zzSherlyn                                             | ±.                       | zzAbbott       | 1                    | Lr     | Sam                                                          | 1<br>1       | Abbott    |            |         |
| Street                                                |                          |                |                      | E.     | Street                                                       |              |           |            |         |
| 101 191st Street V                                    | Vest                     |                |                      |        | 101 191st Street West                                        |              |           |            |         |
| Street 2                                              |                          |                |                      | [→     | Street 2                                                     |              |           |            |         |
| City                                                  |                          |                |                      |        | City                                                         |              |           |            |         |
| City                                                  |                          |                |                      | L7     | Baton Rouge                                                  |              |           |            |         |
| State                                                 |                          | Zip Code       |                      |        | State                                                        |              | Zip Code  |            |         |
| Louisiana                                             | <b>T</b>                 | 11223          |                      | L->    | Louisiana                                                    | ~            | 11223     |            |         |
| <sup>Branch</sup><br>High Tech NE                     |                          |                |                      | Ŧ      | Branch<br>High Tech NE                                       |              |           |            | ~       |
|                                                       |                          |                |                      |        |                                                              |              |           |            | _       |
|                                                       |                          |                |                      |        |                                                              |              | CANCEL    | < PREVIOUS | NEXT    |

\*Note\* If you have address standardization enabled within your system, you will be presented with an additional "Address Standardization" window to select the intended address for the merge.

\*Note\* If you have a custom method for merging employee records, you will now be prompted to choose whether you would like to use the standard method or your custom method:

| Mer  | ge Record                            |                                              |                        |     |                   |      |            |        |
|------|--------------------------------------|----------------------------------------------|------------------------|-----|-------------------|------|------------|--------|
| ~    | Select Record                        | — 🕑 Profile Information ———                  | — 3 Custom Procedure — | - 4 | Contact Methods — |      | 5 Merge O  | ptions |
| Cust | om merge procedure                   | e is available. Please choose an op          | otion to continue.     |     |                   |      |            |        |
| 0    | Continue merge w<br>Continue merge w | ith standard options<br>ith custom procedure |                        | -   |                   |      |            |        |
|      |                                      |                                              |                        |     | CA                | NCEL | < PREVIOUS | NEXT   |

If you would like a custom method for merging employee records, please contact TempWorks Support.

You will now be able to select Contact Methods to merge, if any, from the "Source" record to the "Target" record:

Merge Record 4 Merge Options Select Record Profile Information 3 Contact Methods Select contact methods to merge. Selected contact methods will replace current contact methods. Phone Cell Phone O (555) 666-7788 (651) 636-0636 ext. 123 Employee Id: 4295052071 CURRENT Employee Id: 5412 Email Email O TempWorksTest@gmail.com imapaccount@gmail.com Ο Employee Id: 4295052071 CURRENT Employee Id: 5412 CANCEL < PREVIOUS NEXT >

Select the Contact Methods to merge, keeping in mind that selected contact methods will replace "current" contact methods, and select "Next":

| Merge Record                                            |                                    |                                                      |                 |
|---------------------------------------------------------|------------------------------------|------------------------------------------------------|-----------------|
| Select Record                                           | Profile Information                | Contact Methods                                      | 4 Merge Options |
| Select contact methods to merge. Selected               | contact methods will replace curre | ent contact methods.                                 |                 |
| Phone                                                   |                                    |                                                      |                 |
| Cell Phone<br>(555) 666-7788<br>Employee Id: 4295052071 | 0                                  | (651) 636-0636 ext. 123<br>CURRENT Employee ld: 5412 |                 |
| Email                                                   |                                    |                                                      |                 |
| Email  TempWorksTest@gmail.com Employee Id: 4295052071  | 0                                  | imapaccount@gmail.com<br>CURRENT Employee ld: 5412   |                 |

The final section of the merge process is the "Merge Options". This section allows you to select the following information to merge from the "Source" record to the "Target" record:

CANCEL < PREVIOUS NEXT >

- Professional Experience (Work History, References, Education, Interviews)
- Assignments & Pay History (Accrual History, Check History)
- Interest Codes
- Documents (Includes Required Documents)
- Custom Data Fields (Only fields that do not exist in the "Target" record will be merged)
- Messages

\*Note\* While not directly listed within the "Merge Options", the basic tax setup information (Beyond >

## Employee > Pay Setup > Basic Tax Setup) of the "Source" employee record will be merged to the "Target" record:

| <ul> <li>Basic Tax Setun</li> </ul> |        |                  |    | 0 |
|-------------------------------------|--------|------------------|----|---|
| Federal Exemptions                  | 1      | State Exemptions | 1  |   |
| Federal Additional Withholding      | 0.00   | Dependents       | 0  |   |
| Marital Tax Status                  | Single | Tax State        | MN |   |
| State Juris                         |        | County Tax       |    |   |
| Exempt from County Tax              | No     | City Tax         |    |   |
| Exempt from City Tax                | No     | School Tax       | -  |   |
| Exempt from School Tax              | No     |                  |    |   |
|                                     |        |                  |    |   |

#### Merge Record

| ~        | Select Record                                                                                                    | Profile Information                                                            | 🗸 Contact Methods                                                                 | 4 Merge Options |
|----------|----------------------------------------------------------------------------------------------------|--------------------------------------------------------------------------------|-----------------------------------------------------------------------------------|-----------------|
| Sele     | ct items you want to include in the me                                                                                     | rge. If checked, they will be added                                            | d to the primary record (Sam Abbott).                                             |                 |
|          | Professional Experience<br>Work History, References, Education, Interv                                                     | views                                                                          | Custom Data Fields<br>Only fields that do not exist in the primary record will be | e moved         |
| <b>~</b> | Assignments & Pay History<br>Accrual history, Check history                                                                |                                                                                | Messages                                                                          |                 |
|          | Interest Codes                                                                                                    |                                                                                |                                                                                   |                 |
|          | Documents<br>Includes Required Documents                                                                                   |                                                                                |                                                                                   |                 |
| (        | Remember that pay set up, in<br>information on the account at<br>Add task for Sam Abbott<br>Automatically add a reminder t | voicing, year end items will n<br>fter the merge.<br>o follow-up on the record | ot be merged. If needed, manually update th                                       | lis             |

CANCEL < PREVIOUS MERGE

\*Note\* If the "Source" record contains information from the above categories, those categories will be automatically selected to be merged.

If the "Source" record does not contain any information from the above categories, those categories will be automatically unchecked and unable to be selected.

\*Note\* You also have the ability to create a task for the "Target" record to follow-up on information that is unable to be merged, including:

- Pay setup (excluding Basic Tax Setup)
- Invoicing
- Year End items

| <ul> <li>Remember that pay set up, invoicing, year end items will not be merged. If needed, manually update this information on the account after the merge.</li> <li>Add task for Sam Abbott<br/>Automatically add a reminder to follow-up on the record</li> </ul> |
|----------------------------------------------------------------------------------------------------|
|----------------------------------------------------------------------------------------------------|

Once all of the categories have been checked, select "Merge" to complete the employee merge process:

| Merge Record                                                                                                    |                                                                                      |                                                                    |                         |
|----------------------------------------------------------------------------------------------------|--------------------------------------------------------------------------------------|--------------------------------------------------------------------|-------------------------|
| Select Record —                                                                                                    | Profile Information                                                                  | Contact Methods                                                    | 4 Merge Options         |
| Select items you want to include in the n                                                                                              | nerge. If checked, they will be adde                                                 | d to the primary record (Sam Abbott).                              |                         |
| Professional Experience     Work History, References, Education, Int                                                                   | erviews                                                                              | Custom Data Fields<br>Only fields that do not exist in the primary | record will be moved    |
| Accrual history, Check history                                                                                                    |                                                                                      | Messages                                                           |                         |
| Interest Codes                                                                                                    |                                                                                      |                                                                    |                         |
| Documents<br>Includes Required Documents                                                                                               |                                                                                      |                                                                    |                         |
| <ul> <li>Remember that pay set up, information on the account</li> <li>Add task for Sam Abbott Automatically add a reminder</li> </ul> | invoicing, year end items will n<br>after the merge.<br>r to follow-up on the record | ot be merged. If needed, manually                                  | γ update this           |
|                                                                                                    |                                                                                      |                                                                    | CANCEL < PREVIOUS MERGE |

## **Employee Search Results Method**

#### Begin by navigating to the "Employee Search" and conduct the search for the employees to be merged:

|                    |                 |           | BASIC              |         |           |             |              | A          | DVANCED                       |                |              |
|--------------------|-----------------|-----------|--------------------|---------|-----------|-------------|--------------|------------|-------------------------------|----------------|--------------|
| Last Nar<br>Cagee  | ne              |           | First Na<br>First  | ime     |           | Employee Id |              |            | Government Id                 |                |              |
| Assigned<br>Unassi | ı<br>gned       |           | status<br>v Active |         |           | Branch<br>  |              |            | Service Representative<br>All |                | •            |
|                    |                 |           |                    |         |           |             |              |            |                               | RESET          | SEARCH       |
| Search             | returned 2 resu | lts       |                    |         |           |             |              |            |                               |                | ⊎            |
|                    | Employee Id     | Last Name | First Name         | Branch  | Is Active | Is Assigned | Last Message | ZIP        | Resume on file                | Phone          | Cell Phone   |
|                    | 4295105069      | Cagee     | Luke               | St.Paul | ~         |             |              | 55126-2929 | $\checkmark$                  | (922) 333-4329 | (612) 555-85 |
|                    | 4295105140      | Cagee     | Luke               | St.Paul | ~         |             |              | 55416      | ~                             |                | 9224222818   |
|                    |                 |           |                    |         |           |             |              |            | Rows per page: 100 🔻          | 1-2 of 2       | < 1 >        |

\*Note\* When selecting records to merge within Search results, one of the records will need to be

#### "Unassigned".

#### After the search has returned results, select one of the employees from the list:

|                    |                 |                         | BASIC       |               |              |                   |              | A          | DVANCED                |                |              |
|--------------------|-----------------|-------------------------|-------------|---------------|--------------|-------------------|--------------|------------|------------------------|----------------|--------------|
| Last Nan           | ne              |                         | Fir         | st Name       |              | Employee In       | 1            |            | Government Id          |                |              |
| Cagee              |                 |                         | Fi          | rst           |              |                   |              |            |                        |                |              |
| Assigned<br>Unassi | gned            |                         | sta<br>▼ Ac | itus<br>stive |              | Branch<br>The All |              |            | Service Representative |                | Ŧ            |
|                    |                 |                         |             |               |              |                   |              |            |                        | RESET          | SEARCH       |
| Search             | returned 2 rest | Ilts<br>Clear Selection |             |               |              |                   |              |            |                        |                | ⊎            |
|                    | Employee Id     | Last Name               | First Name  | Branch        | Is Active    | Is Assigned       | Last Message | ZIP        | Resume on file         | Phone          | Cell Phone   |
|                    | 4295105069      | Cagee                   | Luke        | St.Paul       | ~            |                   |              | 55126-2929 | $\checkmark$           | (922) 333-4329 | (612) 555-85 |
|                    | 4295105140      | Cagee                   | Luke        | St.Paul       | $\checkmark$ |                   |              | 55416      | $\checkmark$           |                | 9224222818   |
|                    |                 |                         |             |               |              |                   |              |            | Rows per page: 100 🔻   | 1-2 of 2       | < 1 >        |

#### Select the dropdown within the "1 selected employee" button and select "Merge Record":

| В                                                                                                    | ASIC             |         |              |               |              | ADV        | ANCED                  |                |              |
|----------------------------------------------------------------------------------------------------|------------------|---------|--------------|---------------|--------------|------------|------------------------|----------------|--------------|
| Last Name                                                                                                    | First Name       |         |              | Employee Id   |              |            | Government Id          |                |              |
| Cagee                                                                                                    | First            |         |              |               |              |            |                        |                |              |
| Assigned<br>Unassigned ~                                                                                                    | Status<br>Active |         | Ŧ            | Branch<br>All |              | ~          | Service Representative |                | *            |
|                                                                                                    |                  |         |              |               |              |            |                        | RESI           | ET SEARCH    |
| Search returned 2 results                                                                                                    |                  |         |              |               |              |            |                        |                | ₹            |
| Email                                                                                                    | me               | Branch  | Is Active    | Is Assigned   | Last Message | ZIP        | Resume on file         | Phone          | Cell Phone   |
| Log Message for 1 Recipients                                                                                                    |                  | St.Paul | ~            |               |              | 55126-2929 | ~                      | (922) 333-4329 | (612) 555-85 |
| Make Candidate     Make Job Offer                                                                                                    |                  | St.Paul | $\checkmark$ |               |              | 55416      | $\checkmark$           |                | 9224222818   |
| Assign                                                                                                    |                  |         |              |               |              |            | Rows per page: 100 🔻   | 1-2 of 2       | < 1 >        |
| Select up to 2 records to merge                                                                                                    |                  |         |              |               |              |            |                        |                |              |
| Onboarding<br>Assign a New Workflow<br>Assign a per-configured workflow and optionally set the starting<br>step or additional pages.<br>Assign Pages Ad Hoc<br>Assign a manually-specified set of pages that are separate from<br>existing workflows. |                  |         |              |               |              |            |                        |                |              |

\*Note\* The merging process can be completed by following the same instructions listed above.

Additionally, you have the option of selecting up to 2 employee records within the search results to merge.

After the search has returned results, select two of the employees from the list:

|                    |                 |                 | BASI      | c                   |              |    |               |              | AD         | VANCED                |                |       |        |        |
|--------------------|-----------------|-----------------|-----------|---------------------|--------------|----|---------------|--------------|------------|-----------------------|----------------|-------|--------|--------|
| Last Nar<br>Cagee  | ne              |                 |           | First Name<br>First |              |    | Employee Id   |              |            | Government Id         |                |       |        |        |
| Assigner<br>Unassi | 1<br>gned       |                 | Ŧ         | Status<br>Active    |              | Ŧ  | Branch<br>All |              | ÷          | Service Representativ | /e             |       |        | Ŧ      |
|                    |                 |                 |           |                     |              |    |               |              |            |                       |                | RESET | SEARCH |        |
| Search             | returned 2 resu | Clear Selection |           |                     |              |    |               |              |            |                       |                |       |        | ⊎      |
|                    | Employee Id     | Last Name       | First Nam | ne Bra              | nch Is Activ | re | Is Assigned   | Last Message | ZIP        | Resume on fil         | e Phone        |       | Cell P | hone   |
|                    | 4295105069      | Cagee           | Luke      | St.F                | 'aul 🗸       |    |               |              | 55126-2929 | ~                     | (922) 333      | -4329 | (612)  | 555-85 |
|                    | 4295105140      | Cagee           | Luke      | St.F                | Paul 🗸       |    |               |              | 55416      | ~                     |                |       | 92243  | 222818 |
|                    |                 |                 |           |                     |              |    |               |              |            | Rows per page: 1      | 100 🔻 1-2 of 2 | <     | 1      | >      |

Select the dropdown within the "2 selected employees" button and select "Merge Record":

|                                                                                                    | BAS                                                                                                    | SIC                                                                                                    |                                                                                                    |                                                                                                    |                                                                                                    |                                                                                                    | ADV                                                                                                    | ANCED                                                                                                    |                                                                                                    |                                                                                                    |                                                                                                    |                                                                                                    |                                                                                                    |
|----------------------------------------------------------------------------------------------------|----------------------------------------------------------------------------------------------------|----------------------------------------------------------------------------------------------------|----------------------------------------------------------------------------------------------------|----------------------------------------------------------------------------------------------------|----------------------------------------------------------------------------------------------------|----------------------------------------------------------------------------------------------------|----------------------------------------------------------------------------------------------------|----------------------------------------------------------------------------------------------------|----------------------------------------------------------------------------------------------------|----------------------------------------------------------------------------------------------------|----------------------------------------------------------------------------------------------------|----------------------------------------------------------------------------------------------------|----------------------------------------------------------------------------------------------------|
| Name                                                                                                    |                                                                                                    | First Name                                                                                                    |                                                                                                    |                                                                                                    | Employee Id                                                                                                    |                                                                                                    |                                                                                                    | Government Id                                                                                                    |                                                                                                    |                                                                                                    |                                                                                                    |                                                                                                    |                                                                                                    |
| jee                                                                                                    |                                                                                                    | First                                                                                                    |                                                                                                    |                                                                                                    |                                                                                                    |                                                                                                    |                                                                                                    |                                                                                                    |                                                                                                    |                                                                                                    |                                                                                                    |                                                                                                    |                                                                                                    |
| gned<br>sssigned                                                                                          | Ŧ                                                                                                    | Status<br>Active                                                                                                    |                                                                                                    | Ţ                                                                                                    | Branch<br>All                                                                                                    |                                                                                                    | Ŧ                                                                                                    | Service Repres                                                                                                    | entative                                                                                                    |                                                                                                    |                                                                                                    |                                                                                                    |                                                                                                    |
|                                                                                                    |                                                                                                    |                                                                                                    |                                                                                                    |                                                                                                    |                                                                                                    |                                                                                                    |                                                                                                    |                                                                                                    |                                                                                                    | R                                                                                                    | SET                                                                                                    | SEARC                                                                                                    | н                                                                                                    |
| rch returned 2 results<br>selected employees V Clear Selection                                            |                                                                                                    |                                                                                                    |                                                                                                    |                                                                                                    |                                                                                                    |                                                                                                    |                                                                                                    |                                                                                                    |                                                                                                    |                                                                                                    |                                                                                                    |                                                                                                    | ł                                                                                                    |
| Email 2 Recipients                                                                                        |                                                                                                    | ime                                                                                                    | Branch                                                                                                    | Is Active                                                                                                    | Is Assigned                                                                                                    | Last Message                                                                                                    | ZIP                                                                                                    | Resume                                                                                                    | on file                                                                                                    | Phone                                                                                                    |                                                                                                    | Cell                                                                                                    | l Phone                                                                                                    |
| Log Message for 2 Recipients                                                                              |                                                                                                    |                                                                                                    | St.Paul                                                                                                    | ~                                                                                                    |                                                                                                    |                                                                                                    | 55126-2929                                                                                                    | ~                                                                                                    |                                                                                                    | (922) 333-4329                                                                                                    | )                                                                                                    | (61                                                                                                    | 2) 555-85                                                                                                    |
| Make Candidates                                                                                           |                                                                                                    |                                                                                                    |                                                                                                    |                                                                                                    |                                                                                                    |                                                                                                    |                                                                                                    |                                                                                                    |                                                                                                    |                                                                                                    |                                                                                                    |                                                                                                    |                                                                                                    |
| Make Job Offers                                                                                           |                                                                                                    |                                                                                                    | St.Paul                                                                                                    | $\checkmark$                                                                                                    |                                                                                                    |                                                                                                    | 55416                                                                                                    | ~                                                                                                    |                                                                                                    |                                                                                                    |                                                                                                    | 922                                                                                                    | 4222818                                                                                                    |
| Assign                                                                                                    |                                                                                                    |                                                                                                    |                                                                                                    |                                                                                                    |                                                                                                    |                                                                                                    |                                                                                                    |                                                                                                    |                                                                                                    |                                                                                                    |                                                                                                    |                                                                                                    |                                                                                                    |
| Merge Record<br>Select up to 2 records to merge                                                           | ٦                                                                                                    |                                                                                                    |                                                                                                    |                                                                                                    |                                                                                                    |                                                                                                    |                                                                                                    | Rows per page                                                                                                    | : 100 <del>v</del>                                                                                                    | 1-2 of 2                                                                                                    | <                                                                                                    | 1                                                                                                    | >                                                                                                    |
|                                                                                                    | -                                                                                                    |                                                                                                    |                                                                                                    |                                                                                                    |                                                                                                    |                                                                                                    |                                                                                                    |                                                                                                    |                                                                                                    |                                                                                                    |                                                                                                    |                                                                                                    |                                                                                                    |
| nboarding                                                                                                 |                                                                                                    |                                                                                                    |                                                                                                    |                                                                                                    |                                                                                                    |                                                                                                    |                                                                                                    |                                                                                                    |                                                                                                    |                                                                                                    |                                                                                                    |                                                                                                    |                                                                                                    |
| ssign a New Workflow                                                                                      |                                                                                                    |                                                                                                    |                                                                                                    |                                                                                                    |                                                                                                    |                                                                                                    |                                                                                                    |                                                                                                    |                                                                                                    |                                                                                                    |                                                                                                    |                                                                                                    |                                                                                                    |
| ssign a pre-configured workflow and optionally set the starting<br>ep or additional pages.                |                                                                                                    |                                                                                                    |                                                                                                    |                                                                                                    |                                                                                                    |                                                                                                    |                                                                                                    |                                                                                                    |                                                                                                    |                                                                                                    |                                                                                                    |                                                                                                    |                                                                                                    |
| ssign Pages Ad Hoc<br>sign a manually-specified set of pages that are separate from<br>disting workflows. |                                                                                                    |                                                                                                    |                                                                                                    |                                                                                                    |                                                                                                    |                                                                                                    |                                                                                                    |                                                                                                    |                                                                                                    |                                                                                                    |                                                                                                    |                                                                                                    |                                                                                                    |
|                                                                                                    | Name ee ee ch returned 2 results selected employees clear Selection Email 2 Recipients Email 2 Recipients Email 2 Recipients Clear Selection Make Job Offers Assign Assign Marge Record Select up to 2 records to merge Emails and optionally set the starting of a didtional pages. Sign Pages Ad Hoc Sign Pages Ad Hoc Sign Pages Pages Ad Hoc Sign Pages Ad Hoc Sign Pages Ad Hoc Sign Pages Pages Ad Hoc Sign Pages Pages Ad Hoc Sign Pages Pages Ad Hoc Sign Pages Pages Ad Hoc Sign Pages Pages Ad Hoc Sign Pages Pages Ad Hoc Sign Pages Pages Ad Hoc Sign Pages Pages Ad Hoc Sign Pages Pages Ad Hoc Sign Pages Pages Ad Hoc Sign Pages Pages Ad Hoc Sign Pages Pages Ad Hoc Sign Pages Pages Pages Pages Pages Pages Pages Pages Pages Pages Pages Pages Pages Pages Pages Pages Pages Pages Pages Pages Pages Pages Pages Pages Pages Pages Pages Pages Pages Pages Pages Pages Pages Pages Pages Pages Pages Pages Pages Pages Pages Pages Pages Pages Pages Pages Pag | BA:<br>ee<br>ee<br>signed<br>ch returned 2 results<br>eeketsd employees ✓ Clear Selection<br>Email 2 Recipients<br>Log Message for 2 Recipients →<br>Make Lob Offers<br>Assign<br>Marge Record<br>Select up to 2 records to merge<br>solecting<br>gip a new Workflow<br>sign Pages Ad Hoc<br>sign Pages Ad Hoc<br>sign a manualy-pacefield at of pages that are separate from<br>sing workflows. | BASIC  Name ee  First Name ee  Characteristic Clear Selection  Clear Selection  Clear Selection  Clear Selection  Clear Selection  Make job Offers  Assign Assept Offers  Select up to 2 records to merge  Characteristic Clear Selection  Select up to 2 records to merge  Characteristic Clear Selection  Select up to 2 records to merge  Characteristic Clear Selection  Select up to 2 records to merge  Characteristic Clear Selection  Characteristic Clear Selection  Characteristic C | BASIC  Name ee  First First  First First  First First  First First  First First  First First | basic basic | Name First Name First   ee First Employee Id   ed First All   Index Status   ssigned Status All   Clear Selection   I final Recipients me   I cog Message for 2 Recipients St.Paul   Make Job Offers St.Paul   Assign   Assign   Stereard   Marke Frecord   Stelect up to 2 records to merge   Status   Status   St.Paul   St.Paul   St.Paul   St.Paul   St.Paul   St.Paul   St.Paul   St.Paul   St.Paul   St.Paul   St.Paul   St.Paul   St.Paul St.Paul St.Pau | Name First Name Employee Id   ee First Employee Id   ind Status Status All   asigned Status Status All   Clear Selection   I banda Recipients in Active Is Active   I banda Recipients in Active Is Active   I banda Recipients sspeed Status   Make Candidates St.Paul Imployee   Make Candidates St.Paul Imployee   Make Do Offers St.Paul Imployee   Assign Imployee Imployee   ign Pages Ad Hoc separate of opges that are separate from starting segments Imployee | BASIC Engloyee Id   ee First Name   ee First     med ssigned Status   Active Banch   All Active      Clear Selection   I log Aessage for 2 Redplents   Make Candidates   Make Candidates   Status   Status   Status   Status   Status   Status   Status   Active   I log Aessage for 2 Redplents   Make Candidates   Status   Status    Status   Status | BASIC Employee Id Government Id   ee First Employee Id Government Id   ed Status Status Branch Mill Mill   chriterurned 2 results Mill Mill Mill Mill   eders Gelection ScRead Is Active Status Scread   I Gand 2 Results ScRead Is Active Status Scread   I Gand 2 Results ScRead Is Active Status Scread   I Gand 2 Results ScRead Is Active Status Status   I Gand 2 Results ScRead Is Active Status Status   I Gand 2 Results ScRead Is Active Status Status   I Gand 2 Results ScRead Is Active Status Status   I Gand 2 Results ScRead Is Active Status Status   I Gand 2 Results ScRead Is Active Status Status   I Gand 2 Results ScRead Is Active Status Status   I Gand 2 Results ScRead Is Active Status Status   I Gand 2 Results ScRead Is Active Status Status   I Gand 2 Results ScRead Is Active Status Status   I Gand 2 Results ScRead Is Active Status Status   I Gand 2 Results ScRead Is Active Status Status   I Gand 2 Results ScRead Is Active Status Is Active   I Gand 2 Results <td>BASIC BOWNEED     Name First     red First     Inde Status   signed Status   Status Banch   ALI Ali      Serves Representative Ali   Inde Sealer First      Benale Recipients   Is Ratal Recipients   Is Ratal Recipients   Is Ratal Recipients   Make Joo Offers   Assign   Assign   Sterked merges   Sterked merges   Sterked   Make Joo Offers   Assign   Sterked merge      Sterked of the Sterked merges   Sterked merges         Sterked merges   Sterked merges      Sterked merges   Sterked merges    Sterked merges   Sterked merges      Sterked merges Sterked merges<td>Line       First Name<br/>First       Engloyee II       Ownernet II         red       First       First       Fi</td><td>BSC       DATACHER       Endoyed do       Overnment do       Overnment do<!--</td--><td>LANCE       DEVINE       DEVINE</td></td></td> | BASIC BOWNEED     Name First     red First     Inde Status   signed Status   Status Banch   ALI Ali      Serves Representative Ali   Inde Sealer First      Benale Recipients   Is Ratal Recipients   Is Ratal Recipients   Is Ratal Recipients   Make Joo Offers   Assign   Assign   Sterked merges   Sterked merges   Sterked   Make Joo Offers   Assign   Sterked merge      Sterked of the Sterked merges   Sterked merges         Sterked merges   Sterked merges      Sterked merges   Sterked merges    Sterked merges   Sterked merges      Sterked merges Sterked merges <td>Line       First Name<br/>First       Engloyee II       Ownernet II         red       First       First       Fi</td> <td>BSC       DATACHER       Endoyed do       Overnment do       Overnment do<!--</td--><td>LANCE       DEVINE       DEVINE</td></td> | Line       First Name<br>First       Engloyee II       Ownernet II         red       First       First       Fi | BSC       DATACHER       Endoyed do       Overnment do       Overnment do </td <td>LANCE       DEVINE       DEVINE</td> | LANCE       DEVINE       DEVINE |

\*Note\* Once the "Merge Record" option has been selected, you will need to validate which record is being shown as the "Source" (Left) and which is shown as the "Target" (Right).

The older employee record will be set as the "Target" record unless that employee is currently assigned. This can be swapped by selecting the "Swap" option within the "Merge Record" window:

| Merge Record                                                           |                              |                                                             |                 |
|------------------------------------------------------------------------|------------------------------|-------------------------------------------------------------|-----------------|
| 1 Profile Information 2 Addres                                         | ss Standardization           | Contact Methods                                             | 4 Merge Options |
| Verify information. Changes that you make will be a                    | pplied after the merge is co | mplete.                                                     |                 |
| This record will be updated and deactivated                            | This r                       | ecord will be updated                                       |                 |
| Employee Id: <b>4295105140</b><br>Employee Status: Eligible and Active | Swap Emplo                   | yee ld: <b>4295105069</b><br>yee Status: <b>Web Pending</b> |                 |

The "Swap" option will not work when attempting to merge from an employee record that has active assignments.

\*Note\* The merging process can be completed by following the same instructions listed above.

### **Employee Duplicate Checking Method**

\*Note\* This functionality is being released in waves between April 28th, 2023 and July 31st, 2023. Therefore, you may not see this functionality while the backend work is being completed for your environment.

If you still do not see this functionality by August 1st, 2023, please contact your TempWorks Account Manager.

When editing an employee's SSN, in the event the last 4 of the SSN entered match another record within your system, select "Next" to open the "Duplicate Check" window:

| 1 Identification                      |                             | 2 Duplicate Check |
|---------------------------------------|-----------------------------|-------------------|
| SSN 7411                              | Remove SSN                  |                   |
| Driver's License or ID Card<br>Number | State                       |                   |
| Expiration Date                       | No expiration date provided | Class             |
|                                       |                             | CANCEL NEXT       |

With the "Duplicate Check" window open, this will allow you to merge the employee records with the similar SSN's, or simply apply the intended SSN update to the employee record:

| Identification - Duplicate Check                                                                                     |                                                                                                    |
|----------------------------------------------------------------------------------------------------|----------------------------------------------------------------------------------------------------|
| r 🕑 Identification ————————————————————————————————————                                                              | 2 Duplicate Check                                                                                                    |
| 2 employees are potential duplicates of the selected employee the selected employee or merge with a matching employe | oyee, based on the last name and last 4 digits of SSN. Choose to update<br>e.                                                                                                    |
| Employee Selected                                                                                                    | Matching Records                                                                                                    |
| Sarah Alaska<br>4296220855<br>(888) 333-3333<br>mail@mail.com<br>SSN: 7411<br>SUBMIT UPDATE                          | Baked Alaska<br>4296220628<br>(612) 555-0155<br>first.last@gmail.com<br>SSN: 000-00-7411<br>MERGE WITH EXISTING RECORD<br>Joe Alaska<br>5027<br>(651) 236-8236 ext. 123<br>imapdummyaccount@gmail.com<br>SSN: 000-00-7411<br>MERGE WITH EXISTING RECORD |
|                                                                                                    | CANCEL < PREVIOUS                                                                                                    |

By selecting "Merge with Existing Record", the window will close, and you will be automatically navigated to the "Merge Employee" window.

\*Note\* The merging process can be completed by following the same instructions listed above.

## **Related Articles**